# SoftBank 820N 821N

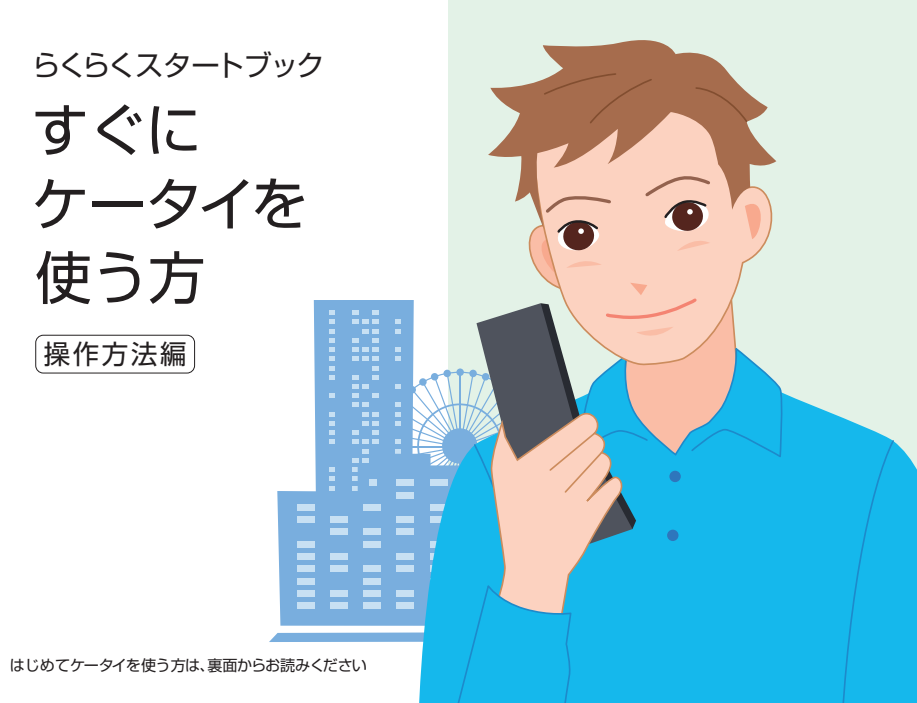

このたびは、「SoftBank 820N/821N」をお買い上げいただき、 まことにありがとうございます。 SoftBank 820N/821Nをご利用の前に、「取扱説明書」を ご覧になり、正しくお取り扱いください。

 ・本書の内容の一部でも無断転載することは禁止されております。
 ・本書の内容は将来、予告無しに変更することがございます。
 ・本書の内容については万全を期しておりますが、万一ご不審な点や記載漏れなど お気づきの点がございましたらお問い合わせ先(B24)までご連絡ください。
 ・乱工、落工はお取り替えいたします。

・TVコール、S!メール、PCサイトブラウザ、S!アプリ、デコレメール、S!速報ニュースは、ソフトバンク モバイル株式会社の登録商標または商標です。

·SOFTBANK およびソフトバンクの名称、ロゴは日本国およびその他の国におけるソフトバンク株式会社の登録商標または商標です。

・「Yahoo!」および「Yahoo!」「Y!」のロゴマークは米国Yahoo! Inc.の登録商標または商標です。 ・QRコードは株式会社デンソーウェーブの登録商標です。

·microSDはSD Card Associationの商標です。

・「マイシグナル/My Signal」「マルチタスク/Multitask」「感情お知らせメール」「NEC SUPER TOWN」「プライバシーアングル」「ライフヒストリービューア」「クイックインフォ」は日本電気株式 会社の商標または登録商標です。

・その他本文中に記載されている会社名および商品名は、各社の商標または登録商標です。

2008年7月第1版発行 MDT-000086-JAA0

# 操作方法編 目次

| 目次                                             | ······A2  |  |
|------------------------------------------------|-----------|--|
| 電話                                             | A3        |  |
| ×-,L                                           | ······A9  |  |
| インターネット                                        | ······A13 |  |
| カメラ                                            | ······A21 |  |
| テレビ                                            | ······A25 |  |
| ミュージックプレーヤー・・・・・・・・・・・・・・・・・・・・・・・・・・・・・・・・・・・ | ······A29 |  |
| 電話帳                                            | A31       |  |
| その他の機能                                         | ······A33 |  |

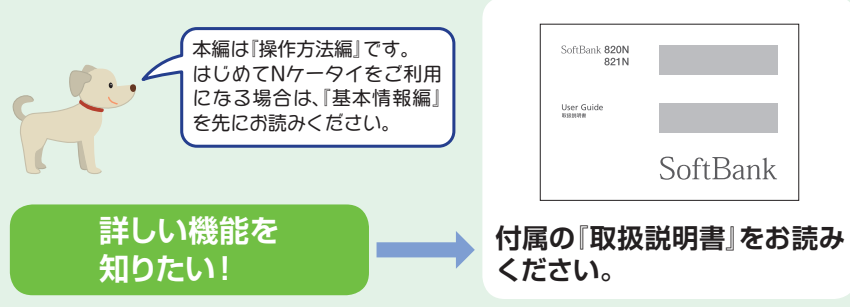

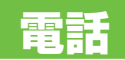

# 音声電話をかける

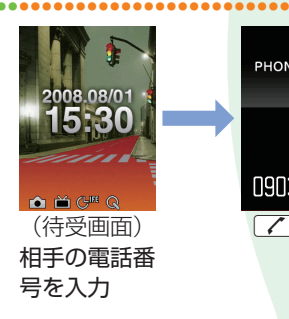

TVコールをかける

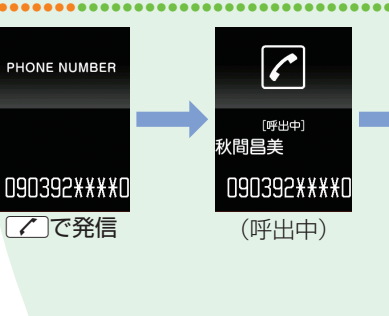

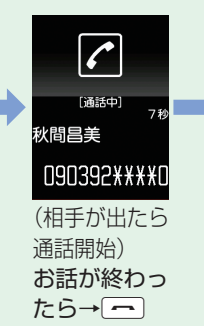

たら→

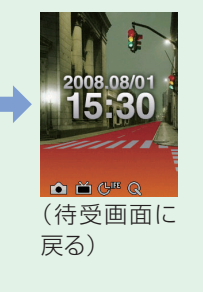

#### Q電話番号を間違えて入力したときは?

▲ ■を押して間違えた数字を選び、 ■ を押すと数字が 消えます。そのあと正しい数字を入力してください。

#### **Q**相手の声が小さくて聞こえにくいときは?

▲ 通話中に□を長く(1秒以上)押すと相手の声が大きく なります。逆に、□を長く(1秒以上)押すと相手の声が 小さくなります。

#### Q 国際電話をかけることはできる?

▲ 事前にお申し込みいただくと、世界各国に国際電話を かけることができます。

#### Q通話中の電話を保留にするには?

▲ 通話中にCLR)を押すと、通話を保留にできます。 ✓ かCLRか●を押すと、通話を再開できます。

DEO CAL DIALING PHONE NUMBER 内側カメラがないため 代替画像を送信します 2008.08/01 15:30 [TVコール呼出中] 秋間昌美 090392\*\*\*\*0 090392\*\*\*\*0 💼 苗 🖓 🔍 🔍 090392\*\*\*\*0 (待受画面) ◎で発信 (呼出中) (相手が出たら 相手の電話番 诵話開始` 号を入力 お話が終わっ

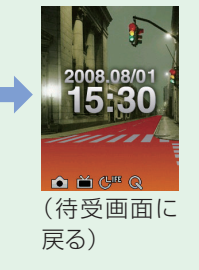

保留中も電話料金が 発生するのでご注意 ください。

A3

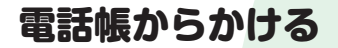

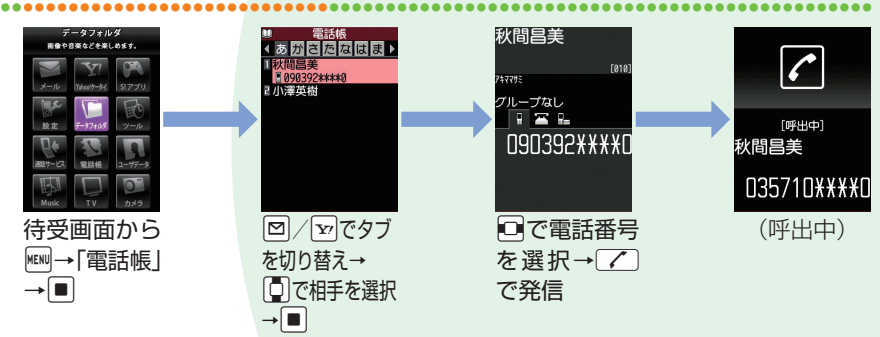

# 履歴からかける

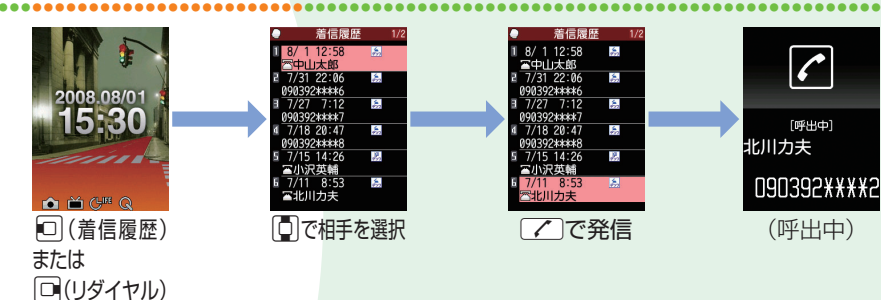

電話帳について詳しくは取扱説明書 をご覧ください。 6 Q その他の電話帳の検索方法は? ▲待受画面で□を押し、電話帳検索画面でフリ ガナや名前、電話番号、グループなどから検索 できます。 Q 履歴とは? A音声電話やTVコールをかけたり、かかってき たりした相手の情報の記録です。 電話帳への登録方法は Q 履歴には何件まで記憶される? A31をご覧ください。 ▲リダイヤル/発信履歴/着信履歴は音声電話 とTVコールの履歴を30件まで記憶できます。 Q履歴の電話番号が電話帳に登録されている ときは? ▲一覧に登録している名前が表示されます。電 話番号を確認するには、選択して詳細画面を 表示します。 A6 次ページへつづく

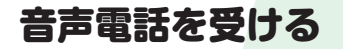

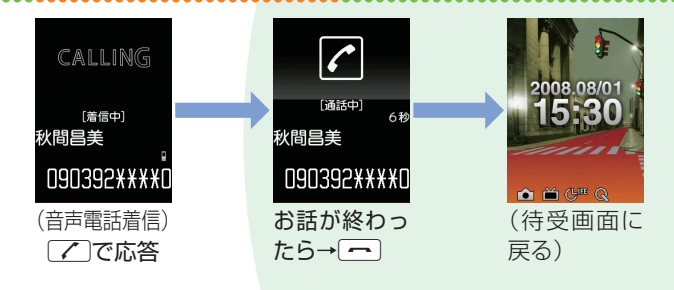

# TVコールを受ける

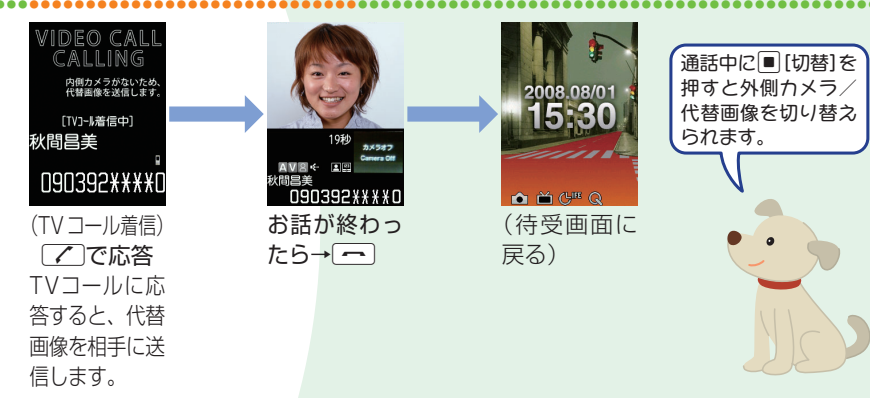

転送電話サービスを利用して、あらか じめ登録した電話番号に転送するこ ともできます。

#### **Q**すぐに電話に出られないときは?

▲着信中に⊂●を押すと、応答を保留にすることができます。電話に出られるようになったら
●を押します。

#### **Q**着信の拒否はできる?

▲着信中に●を押し、「着信拒否」を選んで
●を 押すと、着信中の電話に応答せず強制的に電話 を切ることができます。

#### Q電話に出られなかったときに、相手の伝言 メッセージを残せる?

▲ 簡易留守録や留守番電話サービスを利用して、 相手の伝言メッセージをあとで確認できます。

#### Q通話中に別の相手から電話がかかってきた ときは?

▲割込通話サービスを利用して、かかってきた 電話を受けることができます。

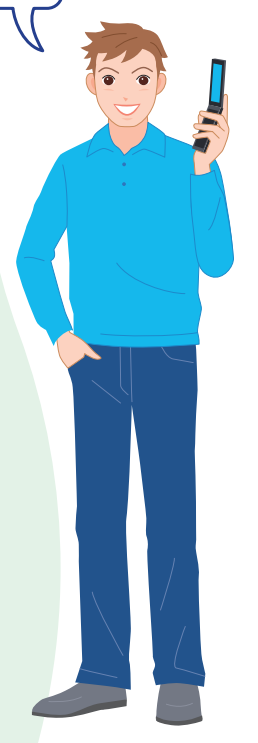

メール

を入力→□

# S!メールを送信する

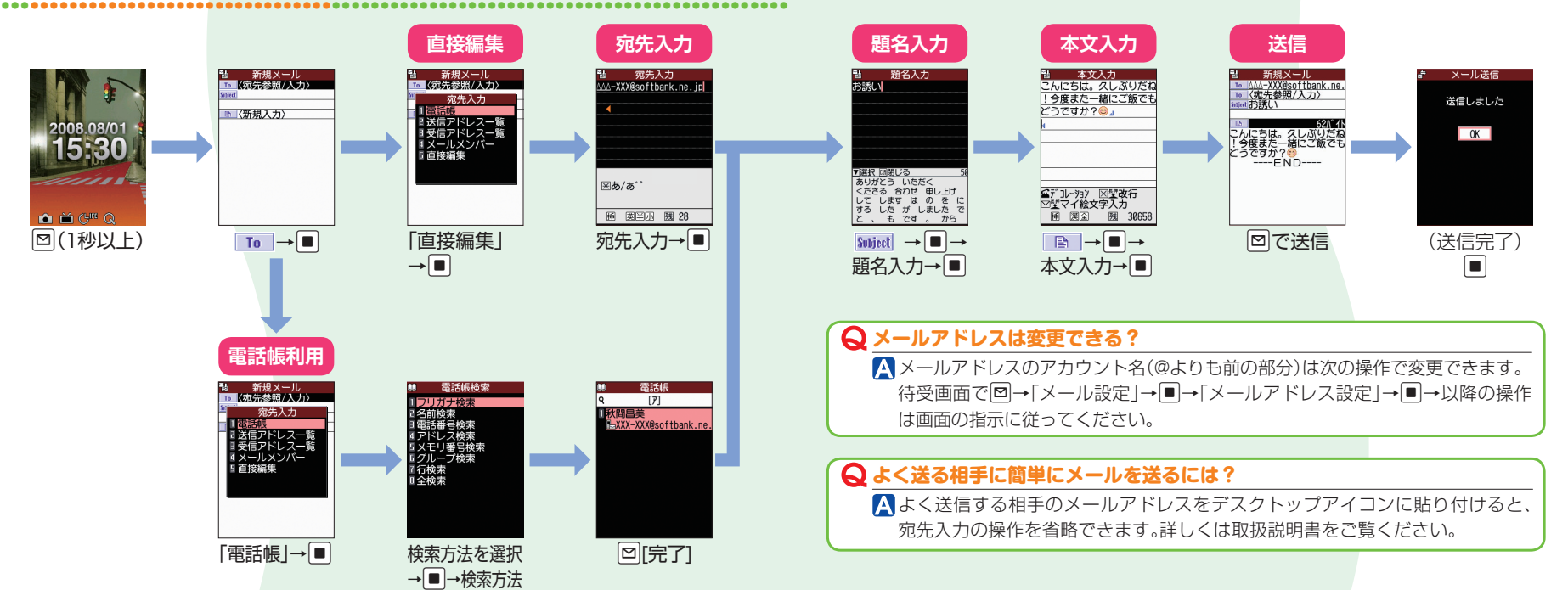

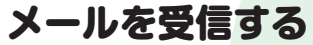

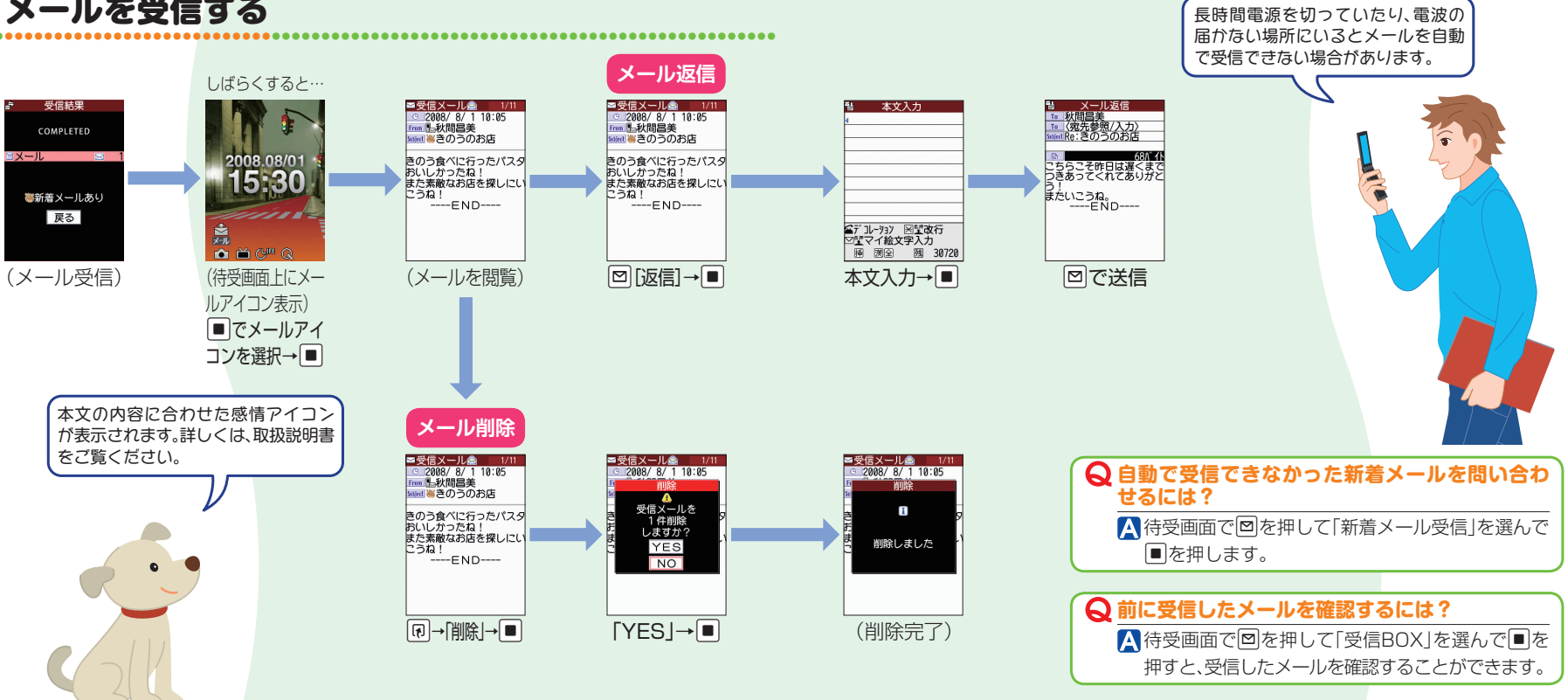

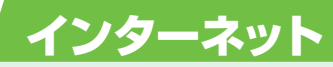

# Yahoo! ケータイにアクセスする

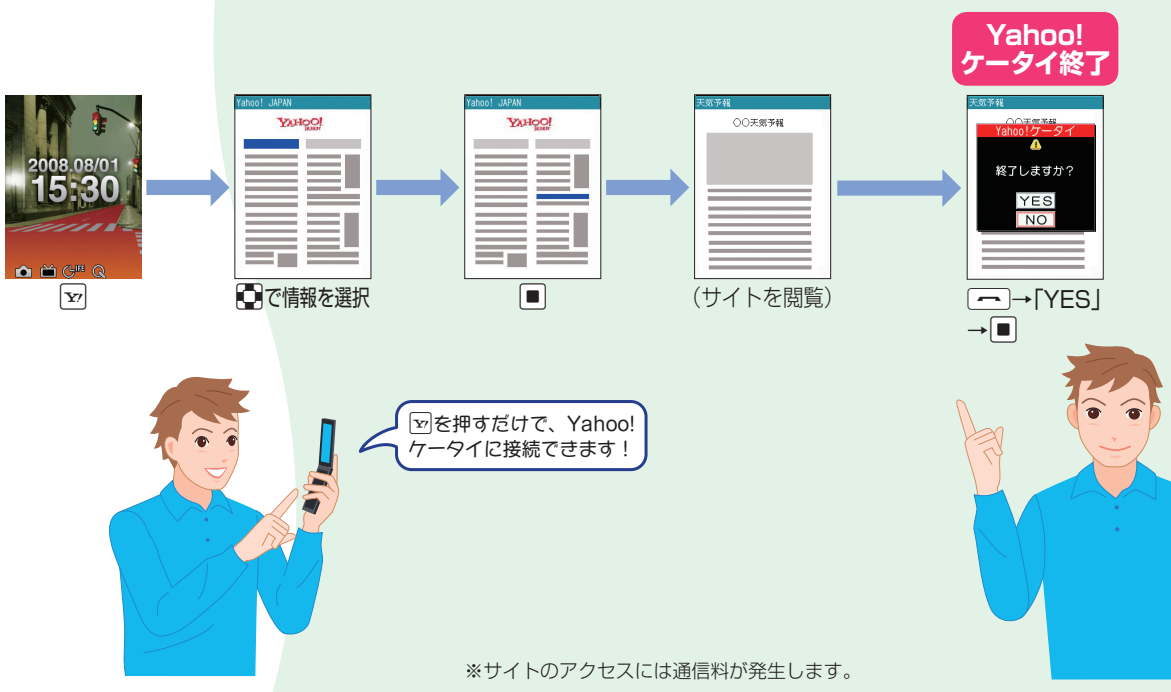

#### Q Yahoo!ケータイって、何?

▲ ソフトバンクケータイのポータルサイトです。 す。 「
●を押すだけで、情報の検索はもちろん、Yahoo! JAPANならではのいろいろなコンテンツやサービスを利用することができます。

Q以前に閲覧したサイトを見るには?

▲待受画面で回を長く(1秒以上)押して「ア クセス履歴一覧」を選ぶと、以前に閲覧し た情報画面のURLが表示され、簡単にアク セスすることができます。

Yahoo!ケータイではニュースや 天気予報などの情報を入手できます。

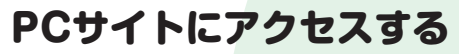

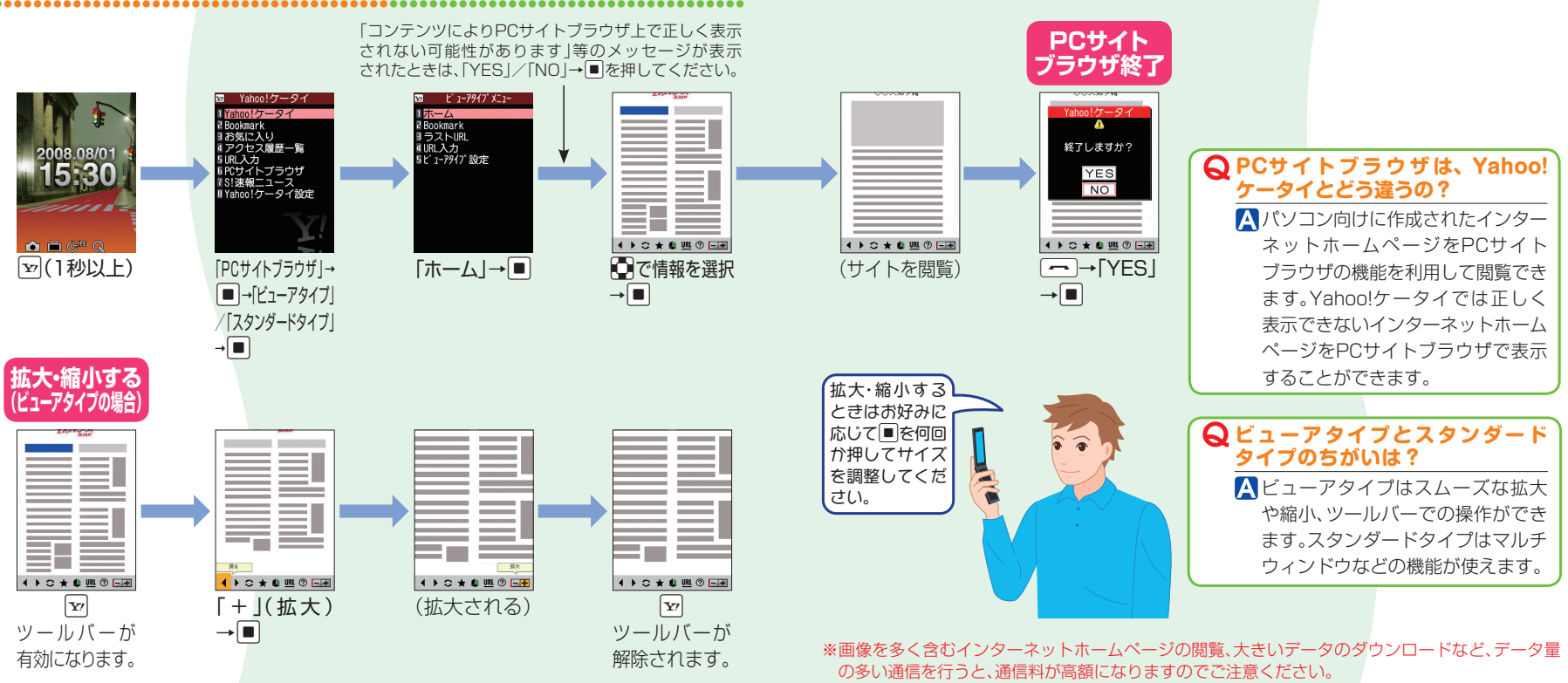

次ページへつづく A16

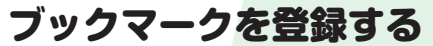

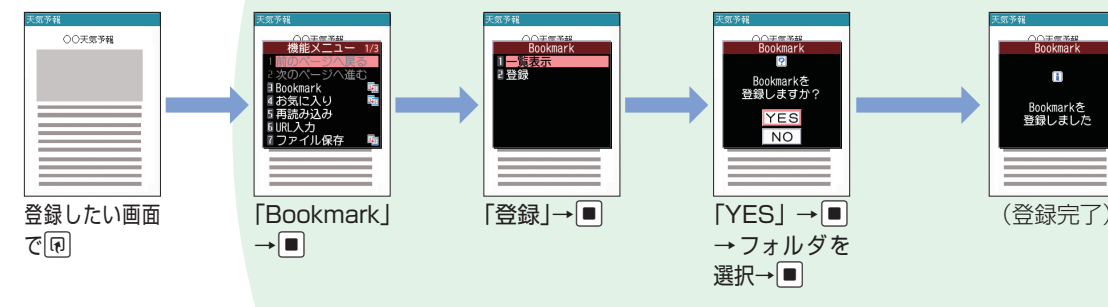

# Q ブックマークは管理できる? ▲ タイトルやURLの編集、フォルダの作成/削除をすることができます。 Q ブックマークをほかの人に送ることはできる? ▲ メールに添付したり、赤外線通信で送ることができます。 Q ブックマークにサイトの内容は保存できる? ▲ ブックマークに登録できるのはURLだけです。サイトの内容を保存したい場合はお気に入りを利用してください。

# ブックマークを利用する

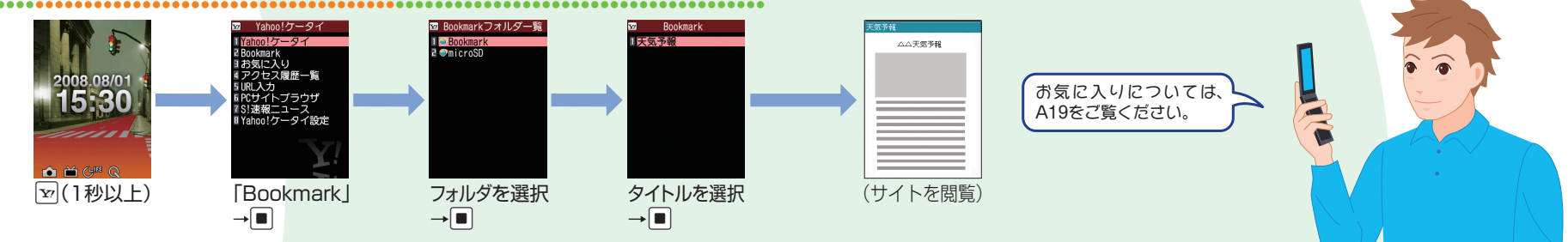

#### ※サイトのアクセスには通信料が発生します。

# お気に入りを保存する(Yahoo! ケータイのみ)

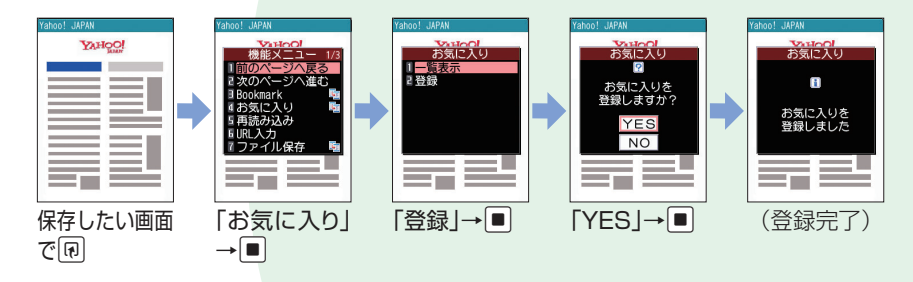

#### Q お気に入りって、何? ブックマークとの違いは?

▲ ブックマークがサイトのURLのみを登録するのに対し、お気に入りはサイトの内容をそのまま保存する機能です。保存した内容はサイトにアクセスしないで閲覧することができます。

#### Q お気に入りからサイトにアクセスできる?

▲ お気に入りに保存した内容から項目を選択するとサイトにアクセスすることができます。

#### 

▲ 削除、タイトルの編集はできますが、内容の編集はできません。またフォルダを作成して、管理することもできません。

# お気に入りを表示させる(Yahoo! ケータイのみ)

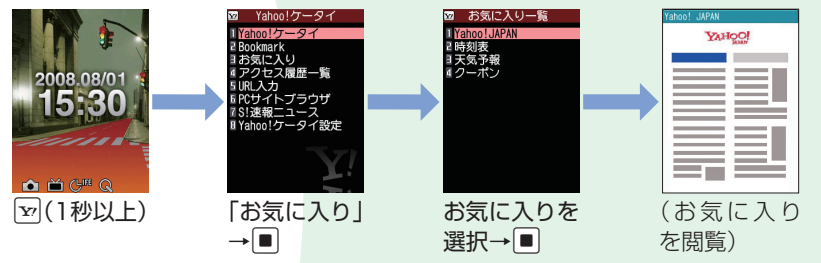

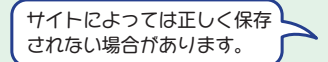

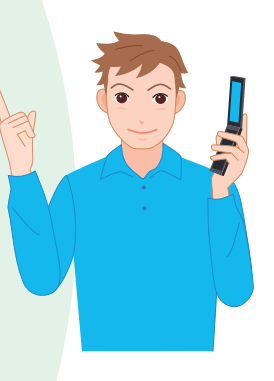

※サイトのアクセスには通信料が発生します。

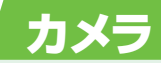

# 静止画を確認する

# 静止画を撮影する

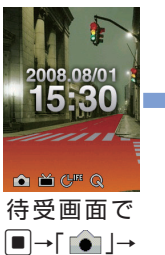

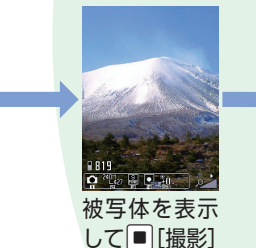

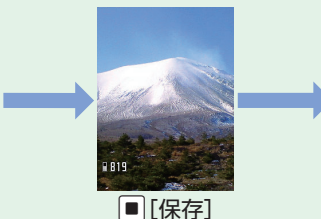

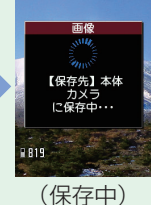

静止画撮影画面でできること

| D | ズーム(望遠)<br>被写体をクローズアップして大きく表示します。 |
|---|-----------------------------------|
|   | ズーム(広角)<br>被写体を小さくして広い範囲を表示します。   |
|   | カメラモードの切り替え                       |
| 2 | 画像サイズの変更                          |
| 3 | 画像記録品質の変更                         |
| 4 | 撮影モードの変更<br>各シーンに適した撮影モードに変更できます。 |
| 5 | 明るさの調節<br>+2 ~-2 の範囲で調節できます。      |

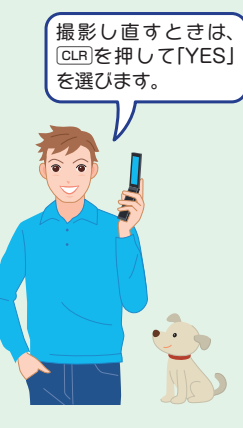

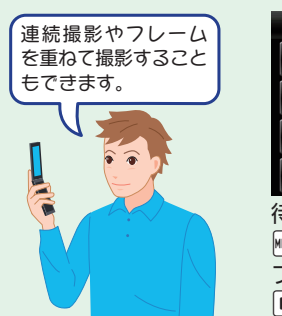

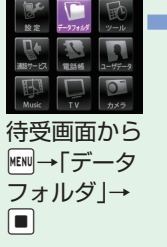

目像や音楽などを楽しめます

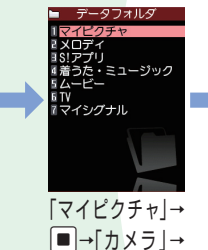

→静止画を選択

→

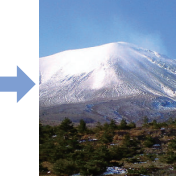

(静止画を確認)

#### **Q** セルフタイマーを使って撮影できる?

▲撮影画面で
▲撮影画面で
●を押して「セルフタイマー設定」を選び、セルフタイマーの
設定を行えば利用することができます。

#### Q撮影するシーンに合わせて静止画を撮影できる?

▲人物や風景の撮影に適したモードや、暗い場所での撮影に適したモードなど、 シーンに合った設定で撮影をすることができます。

#### Q 近<の物を撮影するには?

▲レンズ切替スイッチを (マクロ)に切り替えて、撮影モードを「接写」に設定 するとよりきれいに撮影できます。

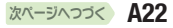

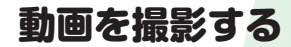

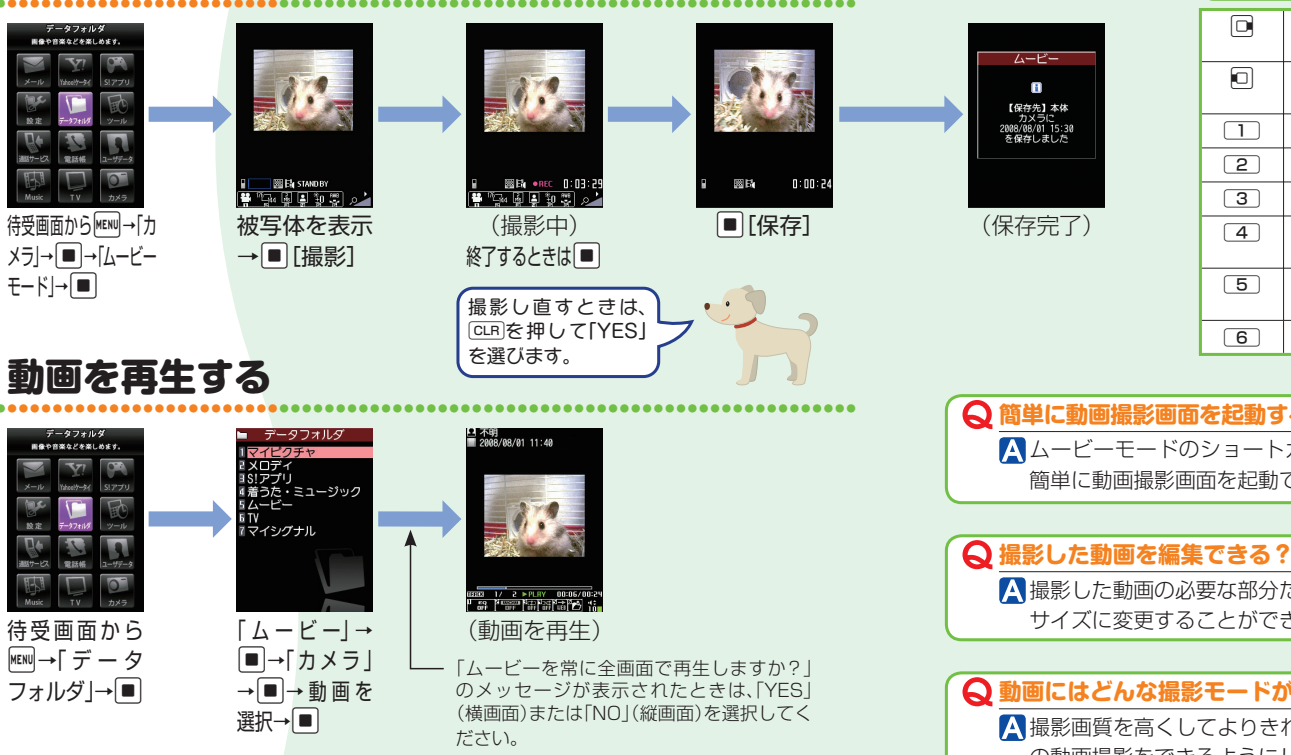

#### 動画撮影画面でできること

| D | ズーム(望遠)<br>被写体をクローズアップして大きく表示します。 |
|---|-----------------------------------|
| D | ズーム(広角)<br>被写体を小さくして広い範囲を表示します。   |
|   | カメラモードの切り替え                       |
| 2 | 画像サイズの変更                          |
| 3 | ファイルサイズの変更                        |
| 4 | 撮影モードの変更<br>各シーンに適した撮影モードに変更できます。 |
| 5 | 明るさの調節<br>+2 ~-2 の範囲で調節できます。      |
| 6 | ホワイトバランスの変更                       |

#### Q 簡単に動画撮影画面を起動するには?

▲ ムービーモードのショートカットをデスクトップアイコンとして貼り付けると 簡単に動画撮影画面を起動できます。

▲ 撮影した動画の必要な部分だけを切り出したり、S!メールに添付できるファイル サイズに変更することができます。

#### Q動画にはどんな撮影モードがある?

▲撮影画質を高くしてよりきれいな動画を撮影したり、撮影画質を低くして長時間 の動画撮影をできるようにしたりできます。

# テレビ

# テレビを視聴する

# チャンネルを設定する

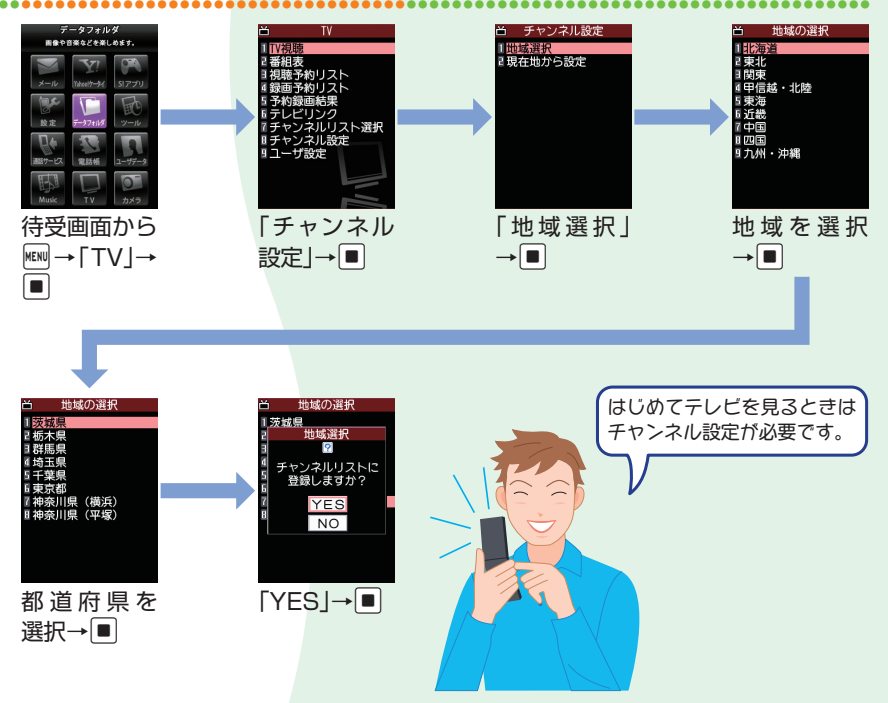

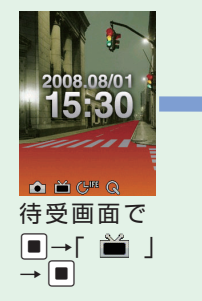

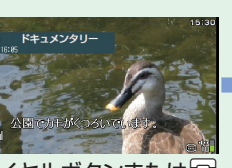

ダイヤルボタンまたは回 でチャンネル選択

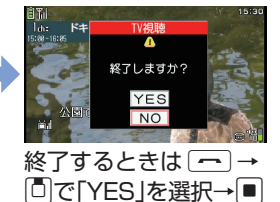

| テレビ視聴中に                               | できること                                                                                     | テレビ視聴中に回または                 |
|---------------------------------------|-------------------------------------------------------------------------------------------|-----------------------------|
| ∎または▲∕▼                               | 音量調節                                                                                      | ■を長く(1秒以上)押す<br>と受信できるチャンネル |
| CLR                                   | 消音(ミュート)                                                                                  | を自動的に検索できます。                |
| <ul><li>■または</li><li>(1秒以上)</li></ul> | 縦画面表示/横画面表示の切り替え                                                                          |                             |
|                                       | 映像モード/データ放送モードの切り<br>替え(縦画面表示のみ)                                                          |                             |
| <tr ☑ (1秒以上)                          | 画面表示切替(縦画面表示のみ)<br>押すたびに「データ放送全画面表示」→<br>「映像+データ放送画面」→「映像+字幕<br>+データ放送」の順で画面が切り替わり<br>ます。 |                             |

次ページへつづく A26

# 番組を録画する

# 録画した番組を再生する

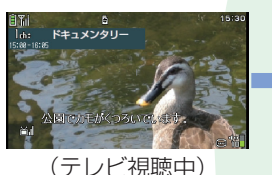

回(1秒以上)で録画開始

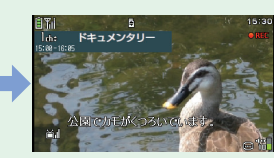

(録画中) 終了するときは□

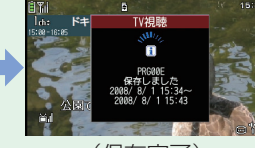

(保存完了)

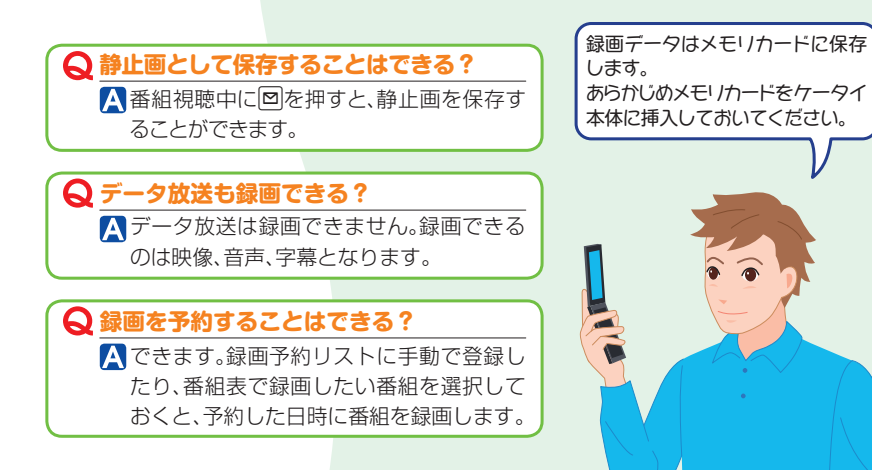

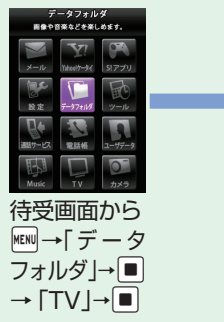

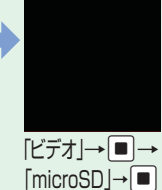

<mark>□イメージ</mark> □ビデオ

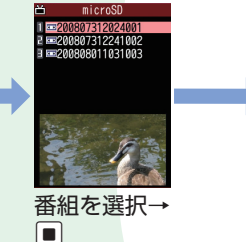

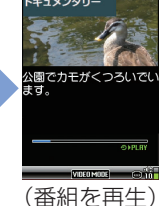

-録画番組の再生中にできること

|         | 一時停止/再開  |
|---------|----------|
| ∎または▲∕▼ | 音量調節     |
| ¥7      | 消音(ミュート) |
|         | 早送り再生    |
| 一時停止中に  | コマ送り     |
| 回(1秒以上) | 30秒スキップ  |

# 再生を停止するときは、 回→ 同→ 「停止 」→ ■ を押します。

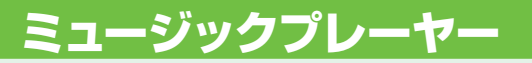

# 音楽を再生する

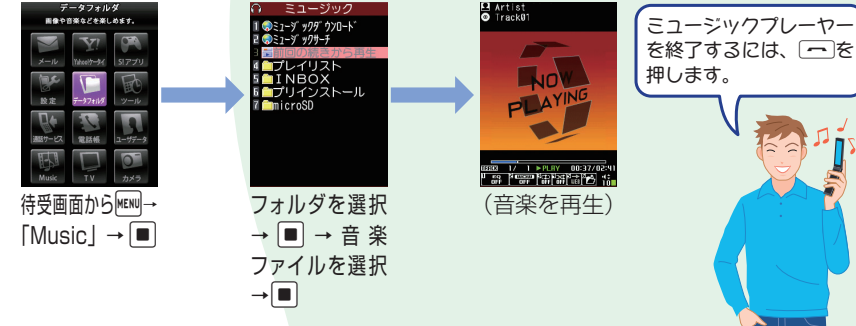

| 再生中/一時停止中にできること |                                         |
|-----------------|-----------------------------------------|
|                 | 一時停止/再生を再開                              |
| ∎または▲∕▼         | 音量調節                                    |
| 回または1(1秒<br>以上) | 先頭から再生<br>先頭から1秒以内に押した場<br>合は前の楽曲/動画を再生 |
| □または1(1秒<br>以上) | 次の楽曲/動画を再生                              |
| 回(1秒以上)         | 巻戻し                                     |
| 回(1秒以上)         | 早送り                                     |

묘 不明 ■ 2008/08/01 11:40

(動画を再生)

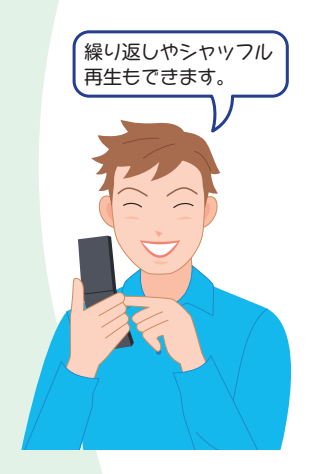

# 動画を再生する

A29

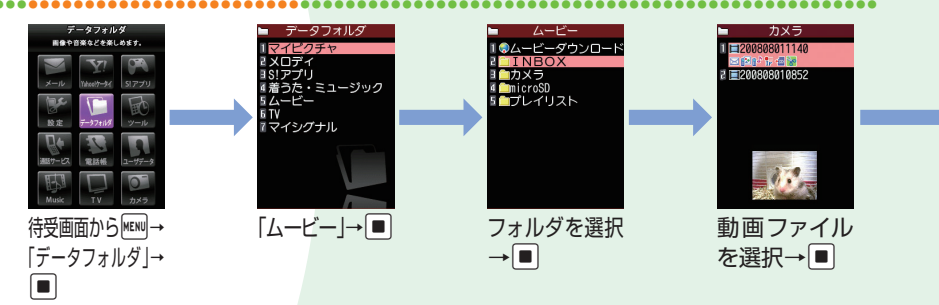

#### Q 音楽や動画はどうやって取り込むの?

A Yahoo!ケータイから着うた<sup>®</sup>や動画をダウンロードしたり、 パソコンから取り込んだりすることができます。

#### **Q**お気に入りの曲を選んで再生できる?

▲ 全曲一覧やアーティスト別、アルバム別に選択して、自分だけの プレイリストを作成することができます。

※データのダウンロードや再生制限の更新はサイトに接続しますので、通信料が発生します。

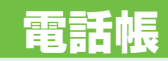

# 電話帳に登録する

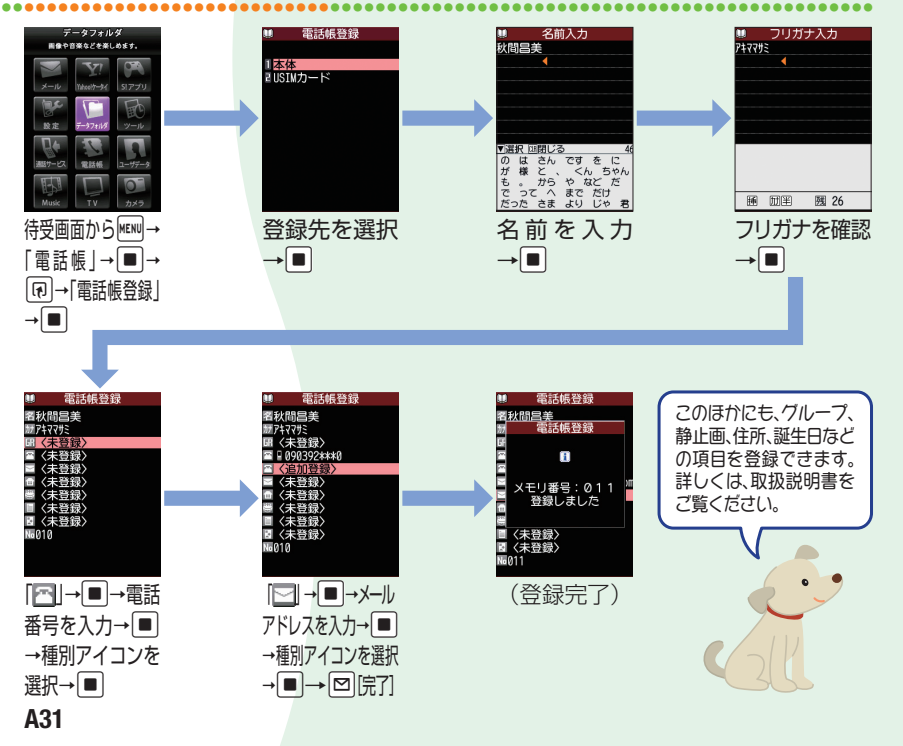

#### Q知られたくない内容を登録するときは?

シークレットを設定すれば、その電話帳を通常の操作では表示できないように設定できます。シークレット設定された電話帳は、着信時に名前などの表示も行いません。

#### Q 電話番号やメールアドレスごとに着信音を変更できる?

#### ▲変更できます。

電話帳で電話番号やメールアドレスごとに着信音や着信画像を設定できます。 詳しくは、取扱説明書をご覧ください。

#### Q 電話帳は何件まで登録できる?

▲電話帳はケータイ本体に1,000件まで登録で きます。1件の電話帳に登録できる各項目の件数 は、電話番号4件、メールアドレス3件です。

#### Q 簡単な方法で電話帳を登録できる?

▲発信履歴や着信履歴を利用して、簡単な操作で 電話帳に登録できます。メールをやりとりした 相手のメールアドレスを電話帳に登録すること もできます。

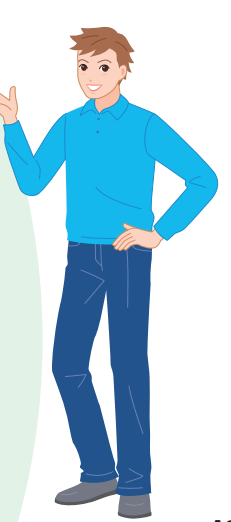

# その他の機能

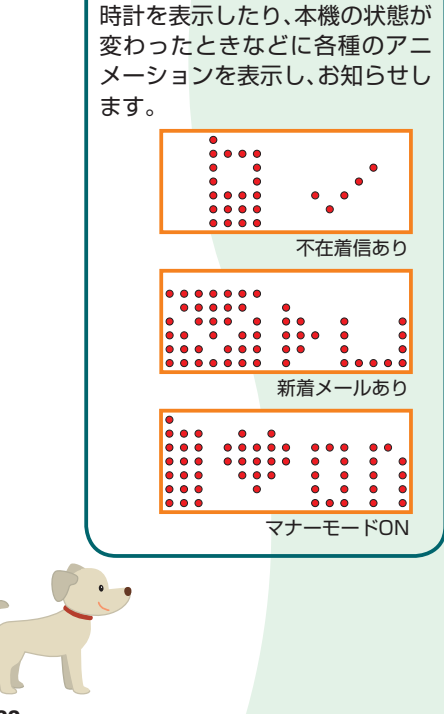

●マイシグナル

# ●マルチタスク マルチタスクとは、複数の機能を 同時に使用できる機能です。タス クグループの中からそれぞれ1つ ずつの機能を最大3つ\*まで同時 に操作できます。 ※テレビ、ミュージックを除く ●**ライフヒストリービューア** 過去に自分が保存した画像や メールの送受信履歴などを、日付 や時間に沿って参照することが できます。

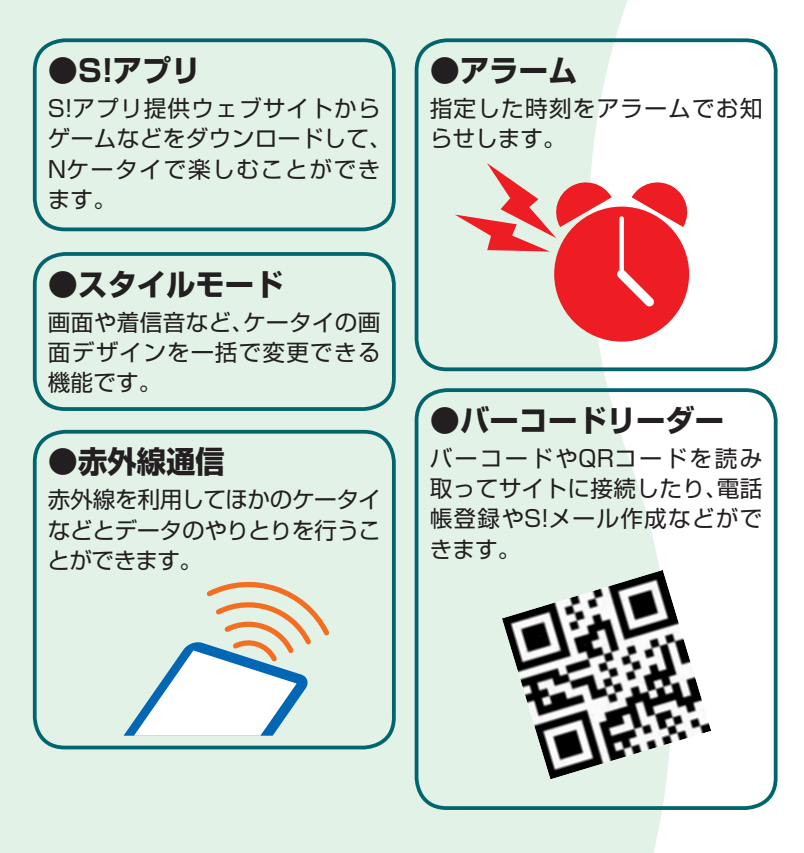

# SoftBank 820N 821N

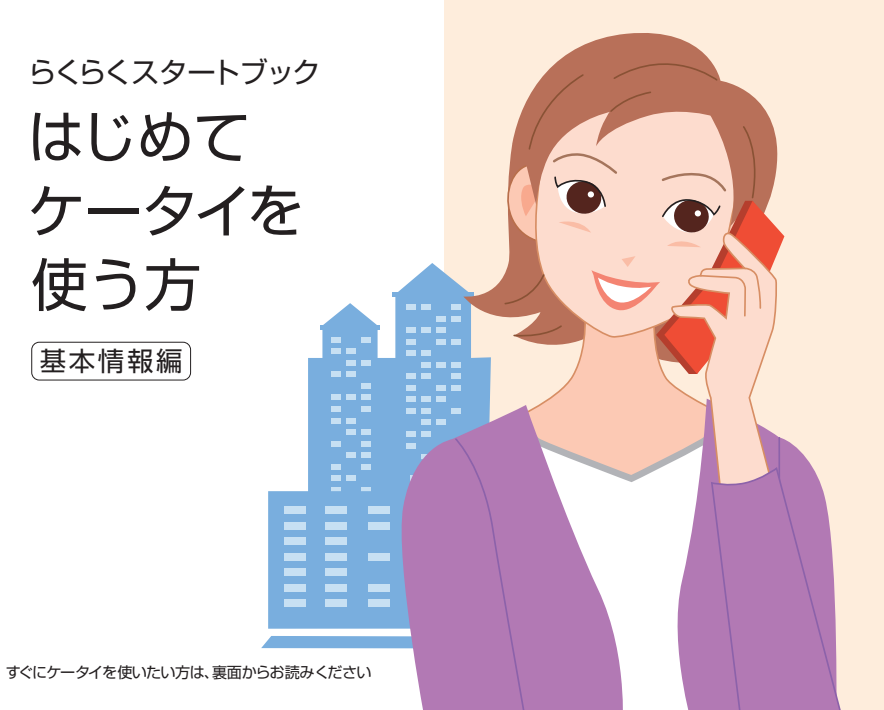

# 基本情報編 目次

| 説明書の使いかた B1             |
|-------------------------|
| 目次B2                    |
| Nケータイのある生活 B3           |
| ケータイをチェックしてみましょう B5     |
| ケータイを準備しましょう B7         |
| 基本知識を覚えましょう B9          |
| 画面を覚えましょう B11           |
| 実際に使ってみましょう B13         |
| 文字を入力する方法を覚えましょう B17    |
| マナーとルールを守りましょう B21      |
| 「おかしいな?」と思ったら ······B23 |

# 説明書の使いかた

Nケータイには、『らくらくスタートブック』(本書)と『取扱説明書』が付属しています。

#### 基本的な操作を 知りたい!

らくらくスタートブック』は目的 に応じて『基本情報編』と『操作方 法編』に分かれています。はじめ てNケータイをご利用になる場 合は、『基本情報編』をお読みに なってから『操作方法編』をお読 みください。

#### 『らくらくスタートブック』 をお読みください。

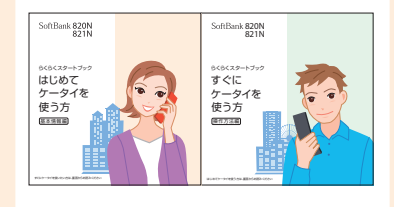

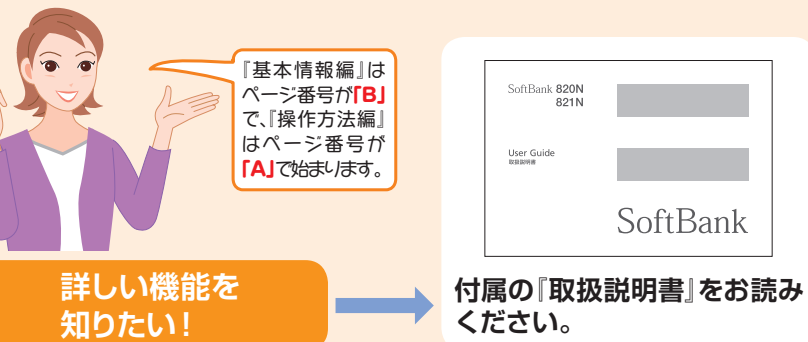

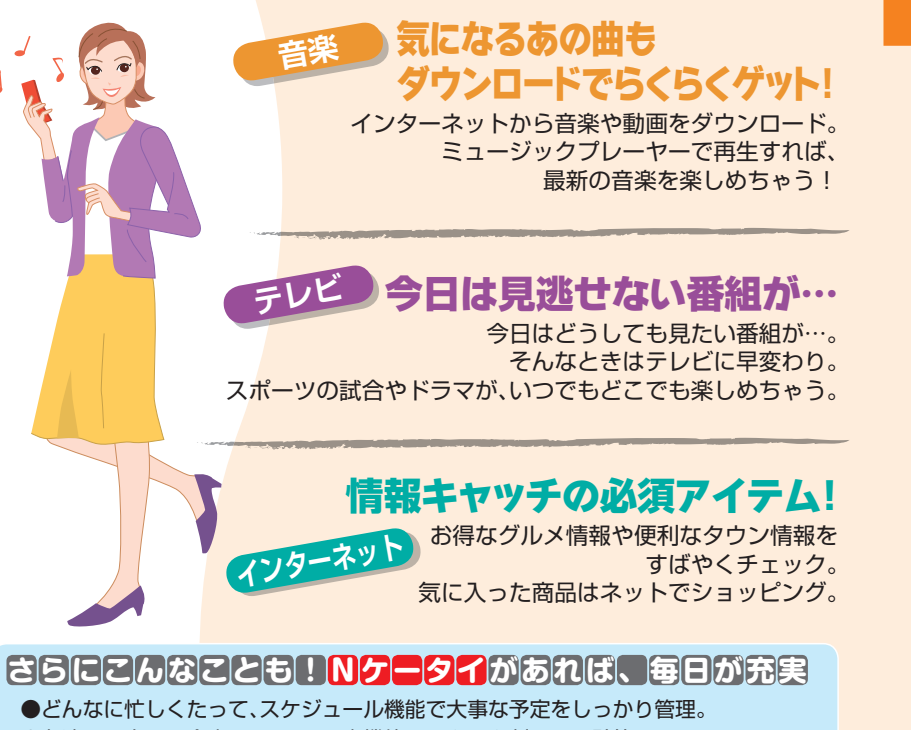

- ●友達との楽しい食事のあとは、電卓機能でラクラク割りカン計算。
- ●思いがけず空いた時間は、S!アプリのゲームで時間つぶし。
- ●PCサイトブラウザで、パソコン用のホームページもチェック。

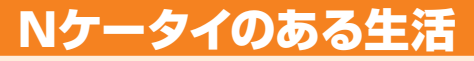

毎日の生活のあらゆるシーンでNケ</mark>ータイが大活躍! もうNケータイは手放せない!

仕事でも、プライベートでも
電話

急な予定の変更もNケータイですばやく連絡。 普段なかなか会えない友達や家族とは、 TVコールで楽しくおしゃべりも…。

# 忙しい相手にも、気軽に連絡 メール

時間を選ばずに連絡できるのがとっても便利。 デコレメールでちょっとおしゃれなメールも 送れちゃう。

# "あっ!"と思ったそのときが シャッターチャンス!

「あ、かわいい犬!」「きれいな景色…」 そんなときはカメラで撮影。 いい写真が撮れたらメールで友人に送っちゃおう。

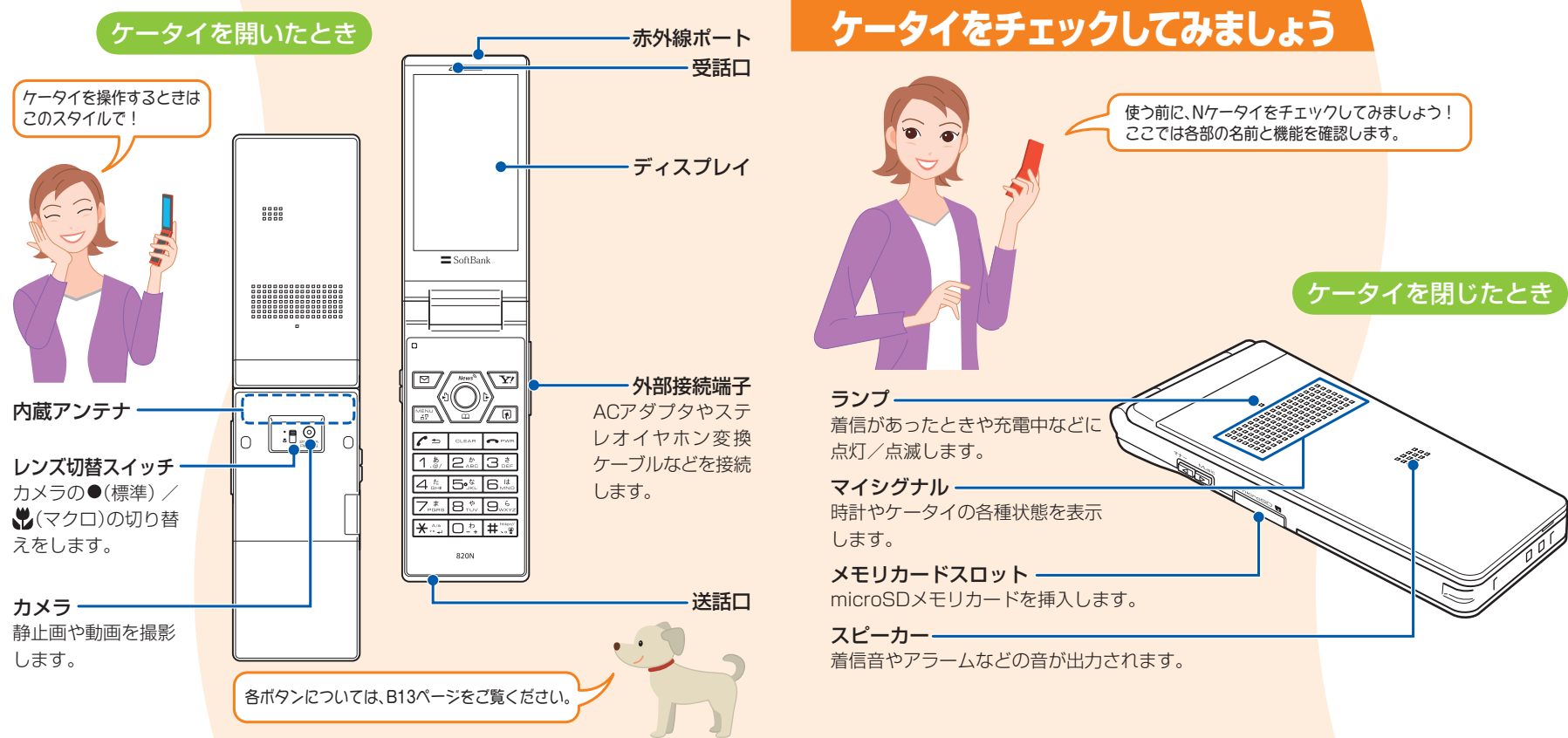

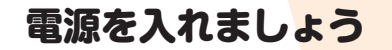

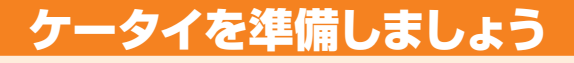

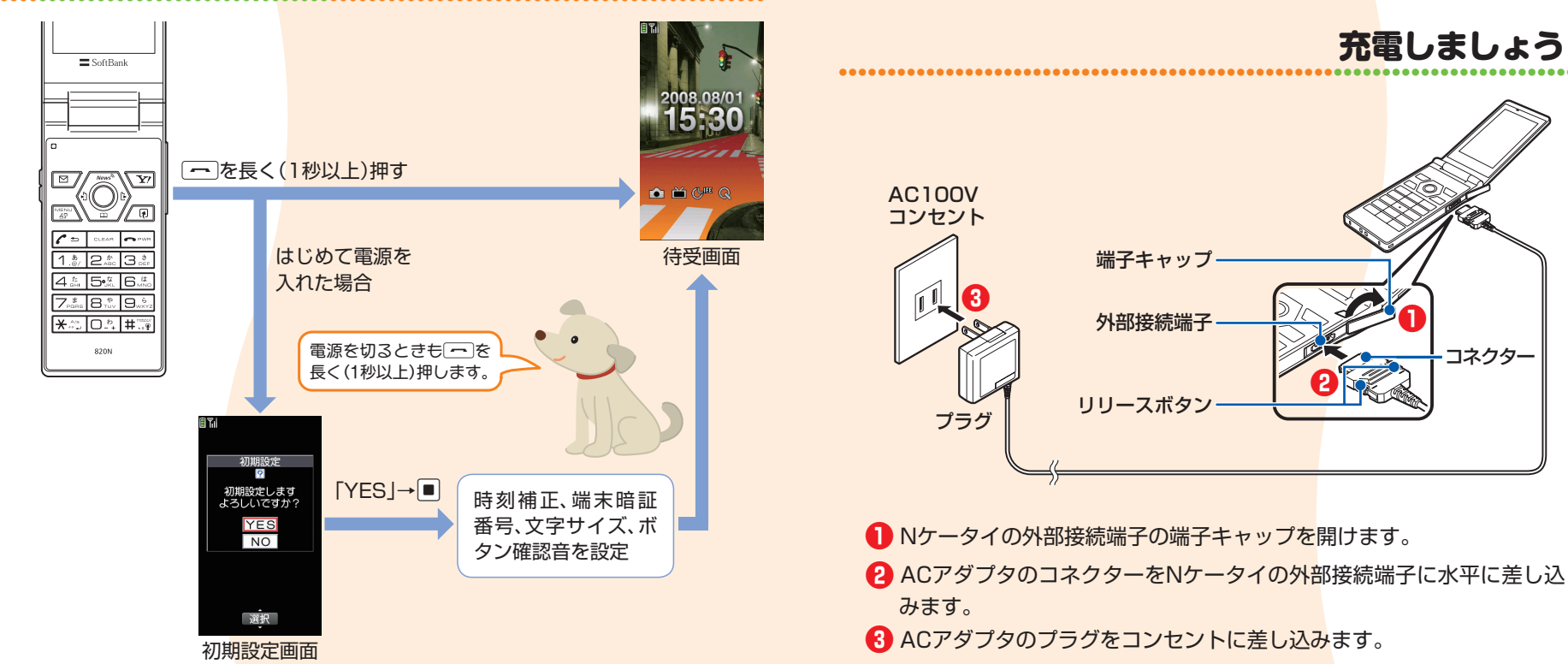

# ボタン操作について

本書では、マルチセレクターやサイドボタンでの操作を以下のように表記しています。

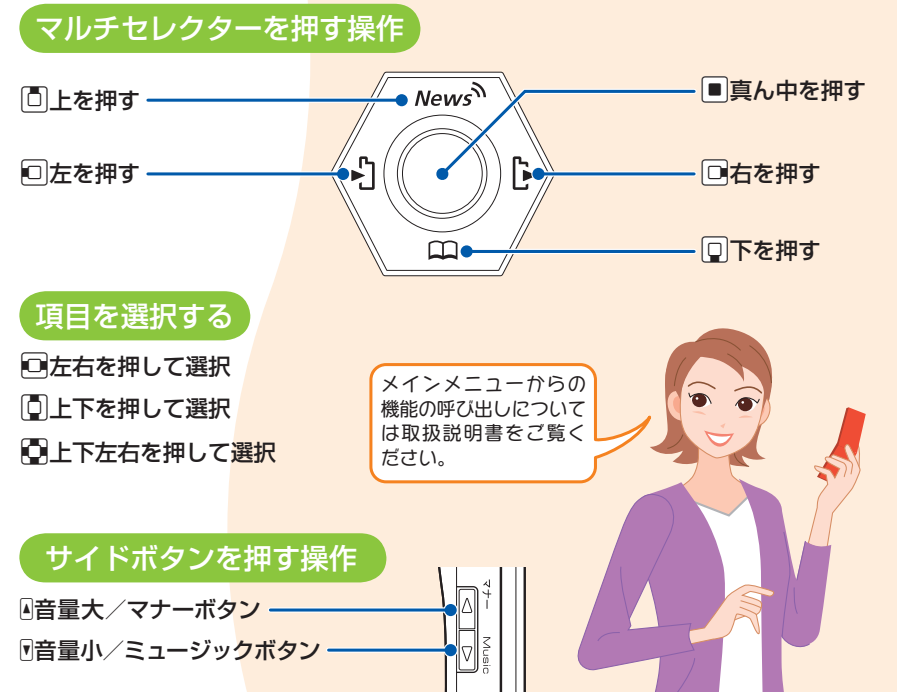

# 基本知識を覚えましょう

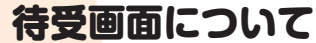

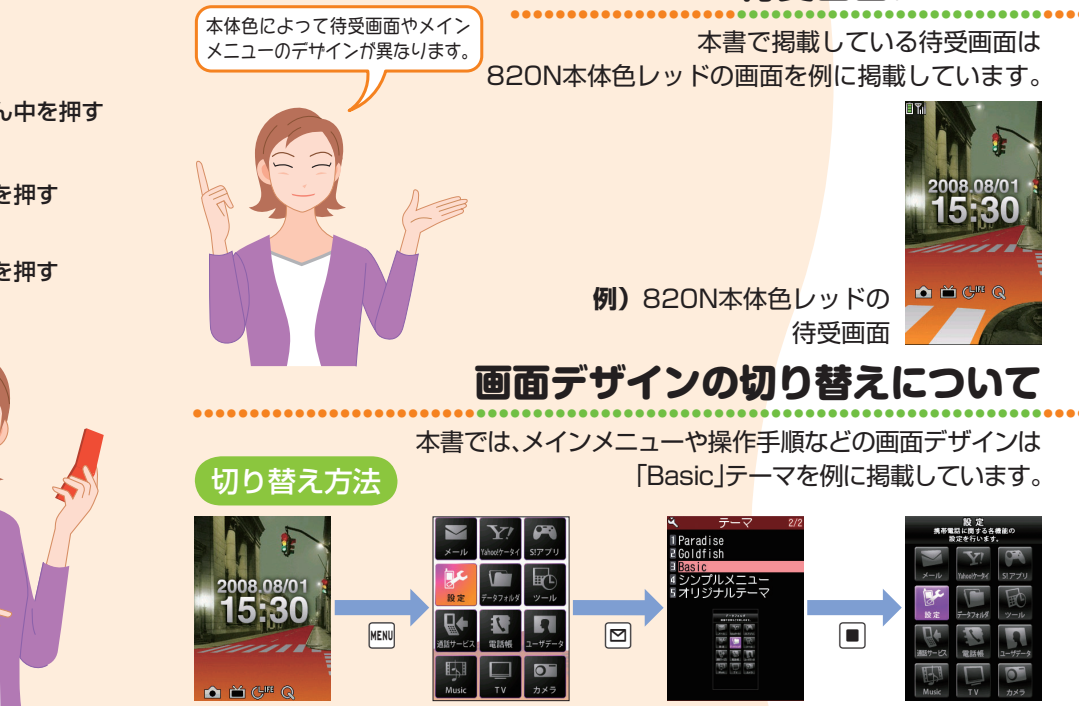

# デスクトップア<mark>イコンを利用しましょう</mark>

よく使う機能をデスクト<mark>ップアイコンとして貼り付て簡単に呼び出したり、</mark> 新規メールなどの情報があることをお知らせします。

#### アイコン 表示内容 ΤV Ě ワンヤグのテレビ視聴画面を起動 メールアドレス <u>√</u>1 特定の宛先が入力された新規 S!メール画面を表示 不在着信あり 別 不在着信履歴画面を表示 シール 新着メールあり 受信メール詳細画面を表示 留守番電話・転送あり 留守 留守番・転送電話番号を表示

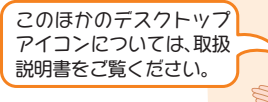

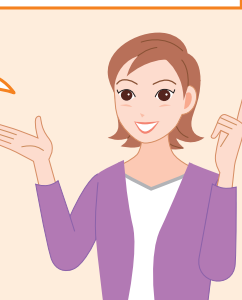

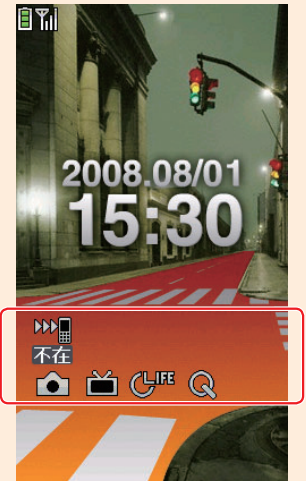

# 画面を覚えましょう

# <mark>ディスプ</mark>レイの見かた

Nケータイの状態を画面で確認することができます。

アイコン 表示内容 Th 電波の受信レベル • パケット通信中 4 Yahoo!ケータイ诵信中  $\sim$ 未読メールあり 伝言メッセージあり Ł 音声诵話中 SD microSDメモリカード取り付け中 ø マナーモード R キー操作ロック中 Ê 電池レベル表示

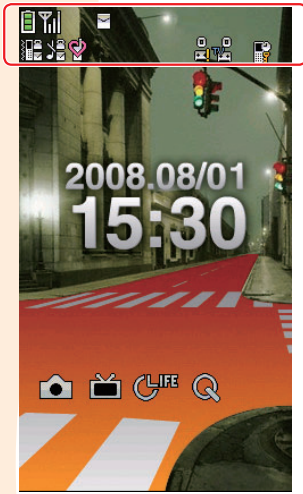

詳しい表示アイコンの説明については、取扱説明書をご覧ください。

B12

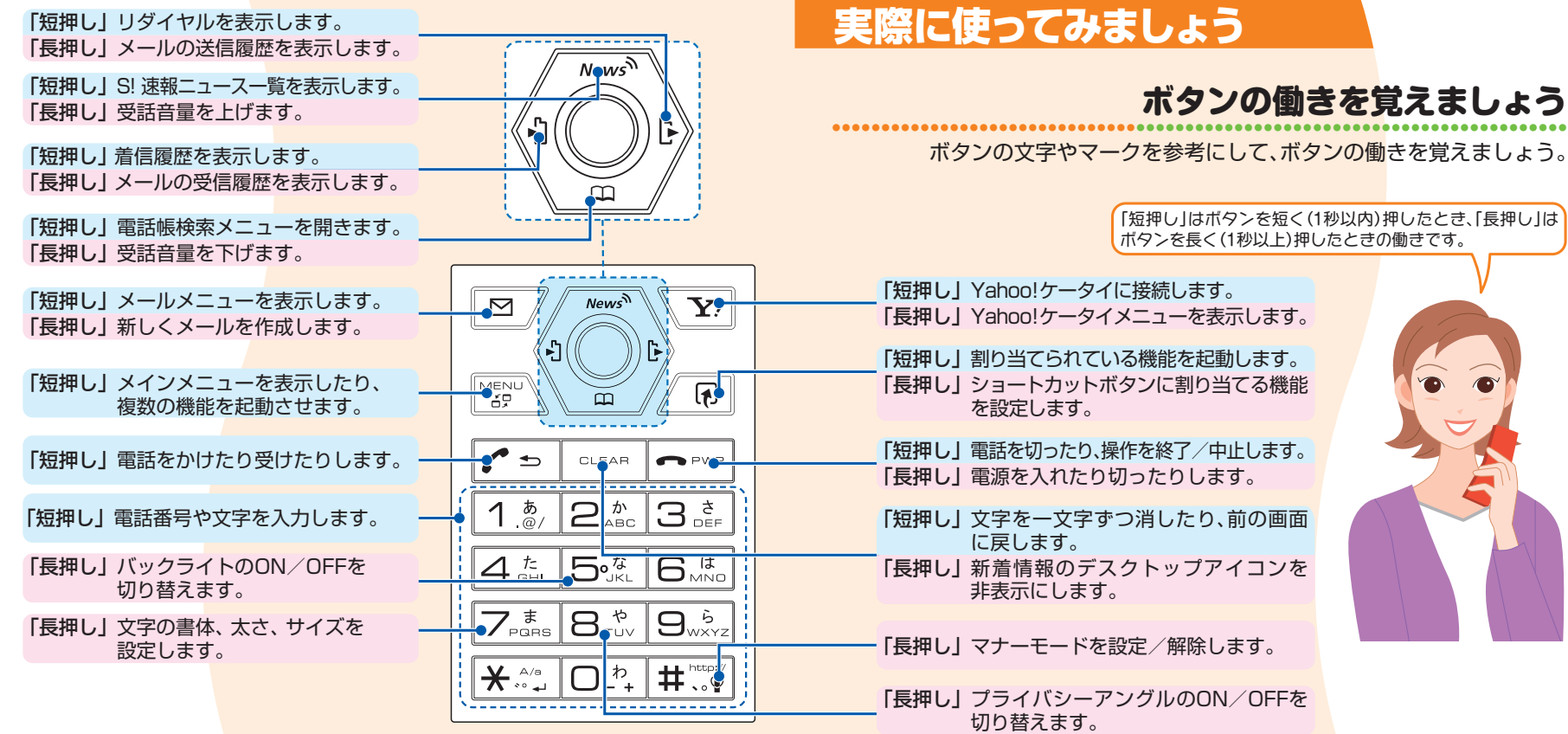

## ソフトボタンの使い方

メニューを開いてみましょう

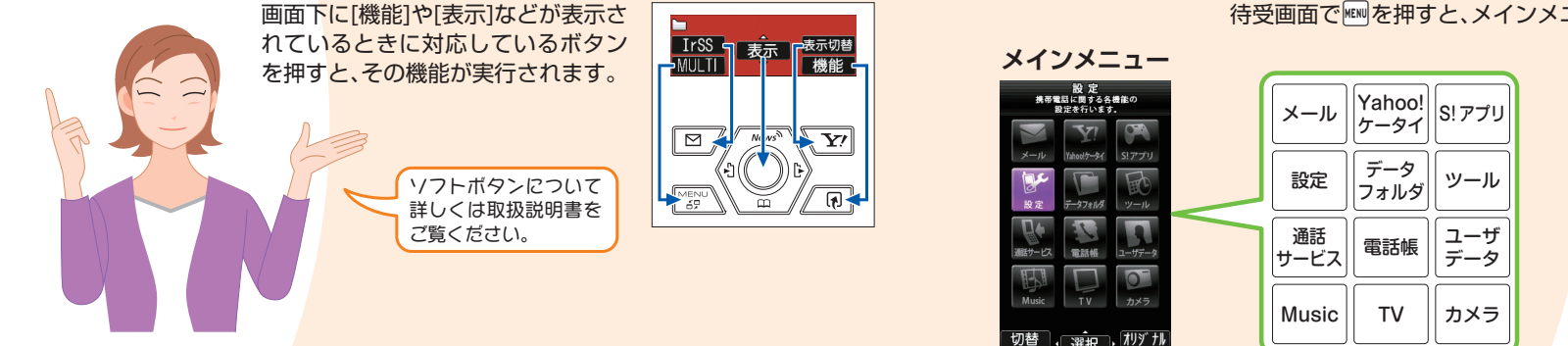

# 機能メニューの選びかた

ここでは新規メール画面を例に説明します。機能メニューは、操作中の機能によって 表示される項目が変化します。

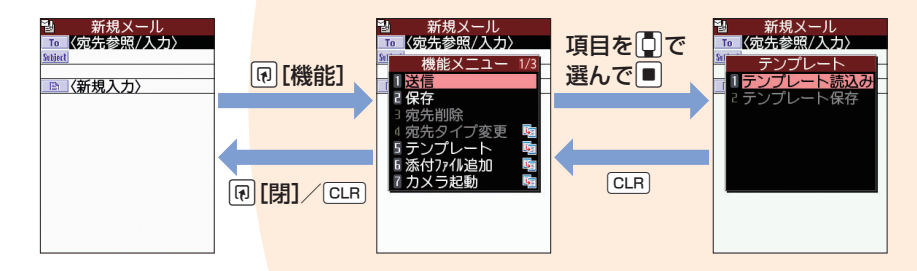

待受画面で「を押すと、メインメニューが表示されます。

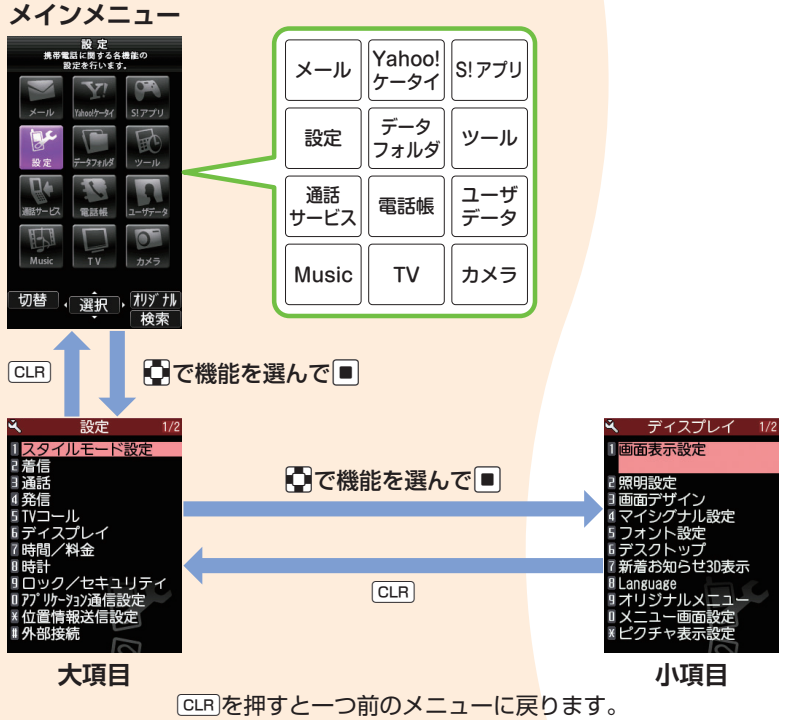

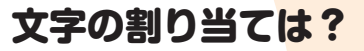

#### 各ダイヤルボタンに割り当てられている文字や数字は次の表のとおりです。

[こ]を入力する場合は、漢字ひらがな

# 文字を入力する方法を覚えましょう

ここでは、「かな方式」での文字入力を説明します。

入力モードを切り替えましょう

図を押すごとに入力モードが切り替わります。

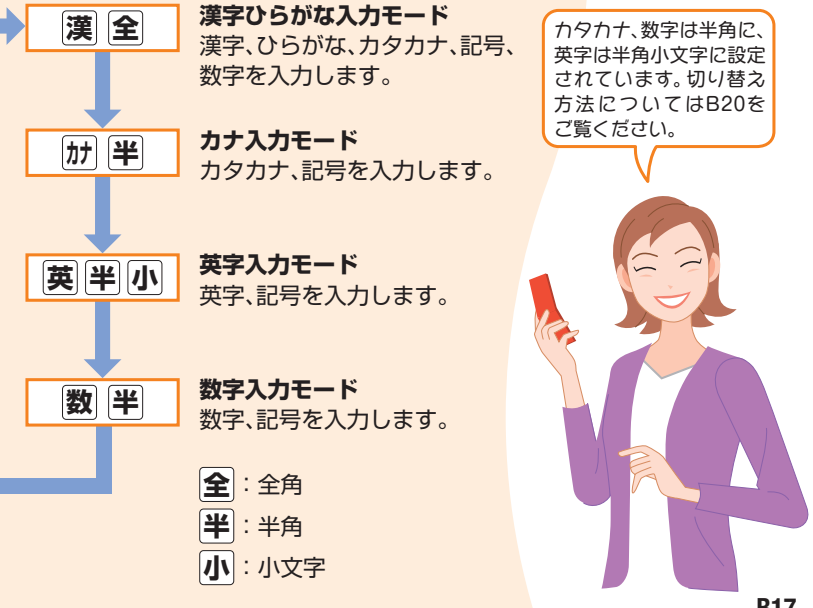

入力モードで2を5回押します。 漢字ひらがな入力モード 英字入力モード ボタン あいうえおぁぃぅぇぉ .@/?!(),-\_:"&¥1(スペース)  $\square$ 2 かきくけこ abcABC2 3 さしすせそ defDFF3 4 たちつてとっ ghiGHI4 5 なにぬねの likl.JKI 5 6 はひふへほ mnoMN06 まみむめも 7 IngrsPQRS7 8 やゆよゃゅょ tuvTUV8 9 らりるれろ wxvzWXYZ9 0 わをんゎー (スペース)0 ¥ ac.ip .co.ip .ac.ip # www..com.html http:// https://@softbank.ne.in

カナ入力モード・数字モードの文字割り当てについては、 取扱説明書をご覧ください。

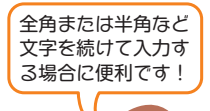

### 全角入力/半角入力を切り替えるには

1 文字入力画面で 🗊を押します。

2 0で[全角切替]または「半角切替」を選択し て■を押します。

# 小文字入力/大文字入力を切り替えるには

● 文字入力画面で 同を押します。

2 0で「小文字切替」または「大文字切替」を選択 して■を押します。

# 入力した文字を削除するには

- ●で削除したい文字の前にカーソルを合わ せます。 CLRを短く(1秒未満)押します。
  - カーソルの右側の文字が削除され ます。 カーソルの右側に文字がないとき

は、カーソルの左側の1文字が削 除されます。

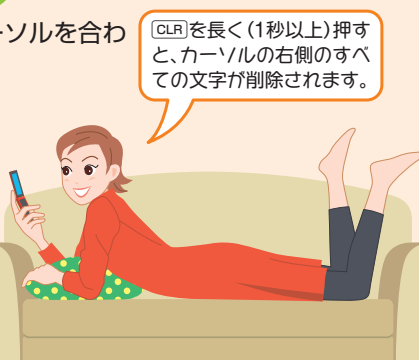

# 文字を入力してみましょう

ひらがなのまま確定したり、 ひらがなを入力してから漢字に変換します。

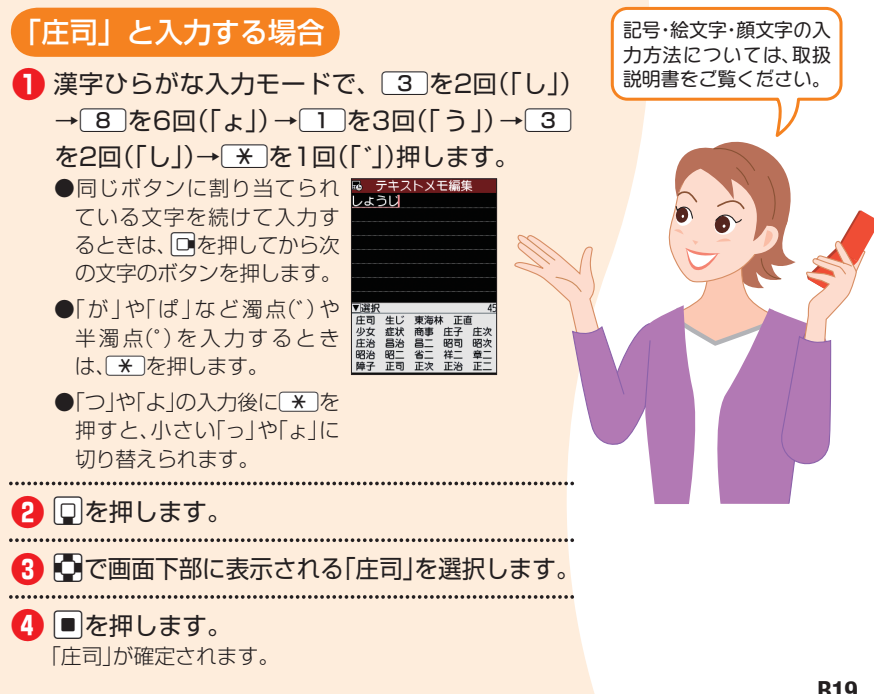

満員電車の中など、植込み型 心臓ペースメーカおよび植込 み型除細動器を装着した方が 近くにいる可能性がある場合 植込み型心臓ペースメーカおよび植込 み型除細動器に悪影響を与えるおそれ がありますので、ケータイの電源をお 切りください。

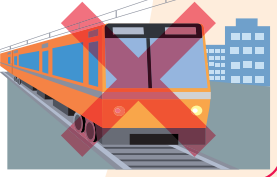

マナーモードを設定するには 待受画面で # または を長く(1秒 以上)押します。

マナーモードを解除するには マナーモード中に[<u>#</u>]または「を長く (1秒以上)押します。 マナーモード中のティス

プレイには[♥]が表示

されます。

●映画館・劇場・美術館など公 共の場所にいる場合 静かにすべき公共の場所でケータイを 使用すると、周囲の方への迷惑になり ます。

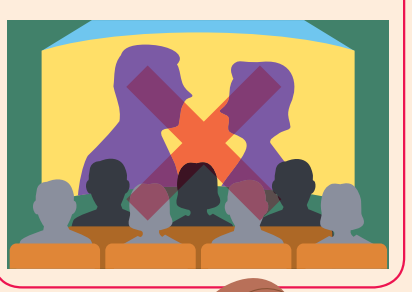

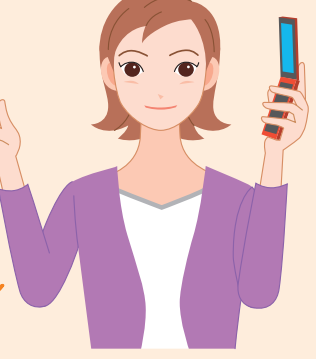

# マナーとルールを守りましょう

ケータイを使用する場合は、周囲の方の迷惑にならないように注意しましょう。

# こんな場合は必ず電源を切りましょう!

# ●航空機内

航空機内でのご使用は法律で禁止され ています。 ケータイの電源をお切りください。

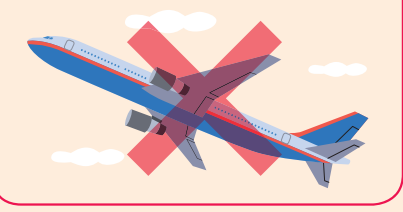

# ●運転中の場合

自動車運転中のご使用は危険なため、 法律で禁止されています。 ※車を安全なところに停車させてからご 使用ください。

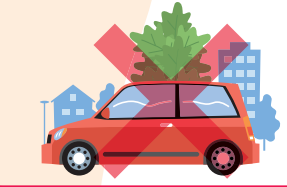

# ●病院内

病院など医療機関が個々に使用禁止、 持ち込み禁止などの場所を定めている 場合は、その医療機関の指示に従いま しょう。

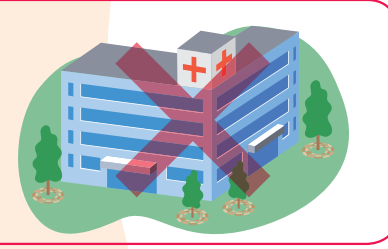

# お問い合わせ先一覧

# 「おかしいな?」と思ったら

お困りのときや、ご不明な<mark>点などがございましたら、</mark> お気軽に下記お問い合わせ<mark>窓口までご連絡ください。</mark>

#### 電話番号はお間違いのないようおかけください。

#### ソフトバンクお客さまセンター

総合案内:ソフトバンク携帯電話から157(無料) 縦、遊覧付:ソフトバンク携帯電話から113(無料)

#### ソフトバンク国際コールセンター

海外からのお問い合わせおよび盗難・紛失のご連絡 +81-3-5351-3491(有料)

#### ●一般電話からおかけの場合

| 北海道·青森県·秋田県·岩手県·山形県·宮城県·福島県·                              | 総合案内    | @ 0088-240-157 (無料) |
|-----------------------------------------------------------|---------|---------------------|
| 新為宗・宋示都・神示川宗・丁朱宗・坷玉宗・次城宗・伽木宗・<br> 群馬県・山梨県・長野県・富山県・石川県・福井県 | 紛失·故障受付 | 🐵 0088-240-113 (無料) |
| 恶如胆、吐色胆。""赤胆、熟网胆                                          | 総合案内    | @ 0088-241-157 (無料) |
| 変                                                         | 紛失·故障受付 | @ 0088-241-113 (無料) |
| 大阪府・兵庫県・京都府・奈良県・滋賀県・和歌山県                                  | 総合案内    | @ 0088-242-157 (無料) |
|                                                           | 紛失·故障受付 | @ 0088-242-113 (無料) |
| 広島県・岡山県・山口県・島取県・島根県・徳島県・香川県・                              | 総合案内    | @ 0088-250-157 (無料) |
| 変媛県・高丸県・畑両県・佐貞県・長崎県・人力県・熊本県・<br>  宮崎県・鹿児島県・沖縄県            | 紛失·故障受付 | @ 0088-250-113 (無料) |

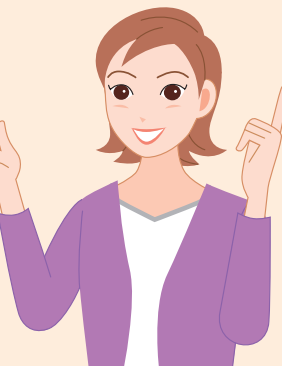

| 症状                   | チェックすること                                                                  |
|----------------------|---------------------------------------------------------------------------|
| 電源が入らない              | <ul> <li>電池パックが正しく取り付けられていますか?</li> </ul>                                 |
|                      | ● 電池切れになっていませんか?                                                          |
| 電話がかけられない            | <ul><li>●サービスエリア外か、電波の弱い場所にいませんか?</li></ul>                               |
|                      | ●市外局番からかけていますか?                                                           |
| 着信できないまたは着           | <ul> <li>サービスエリア外か、電波の弱い場所にいませんか?</li> </ul>                              |
| 信音が鳴らない              | ●マナーモード設定中ではありませんか?                                                       |
| 通話中に「プチッ」と音<br>が入る   | <ul> <li>電波の弱い場所にいませんか?電波が弱くなって別の<br/>エリアに切り替わるときに発生することがあります。</li> </ul> |
| ボタンを押しても、何も<br>反応しない | <ul> <li>ダイヤルロックまたはキー操作ロックが設定されていませんか?</li> </ul>                         |
| 充電できない               | <ul> <li>ACアダプタのコネクターがNケータイに確実に差し込まれていますか?</li> </ul>                     |
|                      | <ul> <li>ACアダプタのプラグがしっかりとコンセントに差し込まれていますか?</li> </ul>                     |
| 電池の使用時間が短い           | ●電池パックの寿命がきていませんか?                                                        |

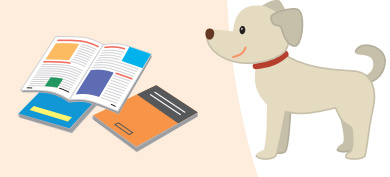